#### Models with Display Audio

To use the audio system function, the power mode must be in ACCESSORY or ON.

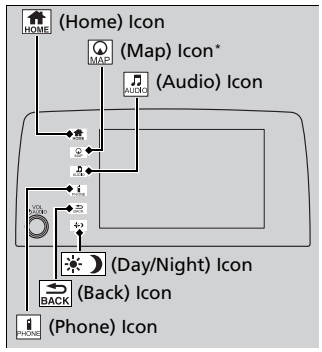

 Brightness Settings
 12:34

 Navigation
 Image: Constraint of the settings

 Phong
 Image: Constraint of the settings

 Settings
 Image: Constraint of the settings

 Brightness
 Image: Constraint of the settings

(Map)\*: Select to display the map screen.
 ▶ Refer to the Navigation System Manual
 (Audio): Select to display the audio screen.
 (Phone): Select to display the phone

(Home): Select to go to the home screen.

Switching the Display P. 268

screen.

(Back): Select to go back to the previous screen when the icon is illuminated.

➢Audio System Basic Operation

- Audio Menu Items Station List P. 297, 299
  - Music Search List P. 308, 317
  - Scan P. 298, 306, 318
  - ▶ Play Mode P. 309, 318

- (Day/Night): Select to change the audio/ information screen brightness.
- Select \* once and select  $\frown$  or + to make an adjustment.
  - Each time you select (\*), the mode switches among the daytime mode, nighttime mode and off mode.

# **Audio/Information Screen**

Displays the audio status and wallpaper. From this display, you can go to various setup options.

## Switching the Display

## Using the 👘 (display/information) button

Press the **6** (display/information) button to change the display.

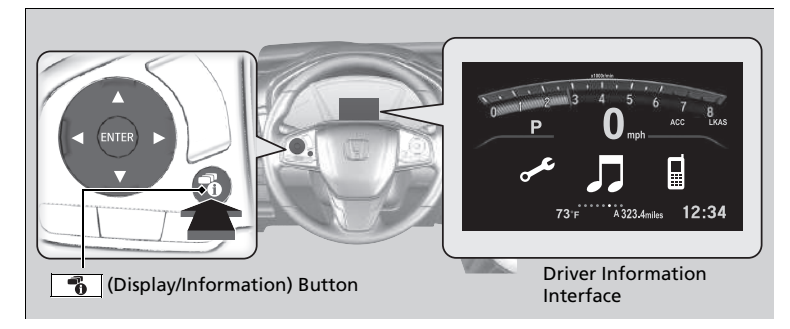

Substant Section (display/information) button

You can edit, add, and delete the contents shown on the driver information interface.

Customizing the Meter P. 273

#### Using the audio/information screen

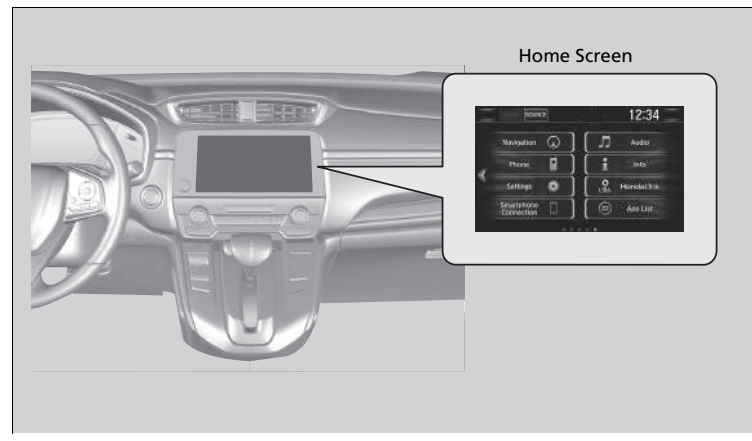

Select  $\widehat{\texttt{mode}}$  to go to the home screen. Select the following icons on the home screen or after selecting **App List**.

#### Phone

#### ≥Using the audio/information screen

#### **Touchscreen operation**

- Use simple gestures including touching, swiping and scrolling to operate certain audio functions.
- Some items may be grayed out during driving to reduce the potential for distraction.
- You can select them when the vehicle is stopped or use voice commands.
- Wearing gloves may limit or prevent touchscreen response.

## 🔳 Info

Displays Trip Computer, Voice Info, Clock/Wallpaper, or System/Device Information. Select MENU on the Info Menu screen to see all available options: Trip Computer, Voice Info, Clock/Wallpaper and System/Device Information.

## Trip Computer:

- Current Drive tab: Displays the current trip information.
- **History of Trip A** tab: Displays information for the three previous drives. The information is stored every time you reset Trip A.
  - To delete the history manually, select Delete history on the History of Trip A
  - tab. The confirmation message appears on the screen, then select Yes.
- Voice Info: Displays the All Commands list.
- Clock/Wallpaper: Displays the clock and wallpaper.
- System/Device Information:
- System Info: Displays the software version of the audio system.
- USB Info: Displays the memory usage of the USB device.

#### Audio

Displays the current audio information.

#### Settings

Enters the customizing menu screen. ▶ Customized Features P. 365

## ■ Navigation\*

Displays the navigation screen.

Refer to the Navigation System Manual

\* Not available on all models

## HondaLink

Displays the HondaLink<sup>®</sup> screen. ▶ HondaLink<sup>®</sup> P. 322

## ■ Apple CarPlay<sup>™</sup>/Android Auto<sup>™</sup>

Displays the Apple CarPlay<sup>™</sup> or Android Auto<sup>™</sup>. P Apple CarPlay<sup>™</sup> P. 329 P Android Auto<sup>™</sup> P. 332

## App List ()

Displays the apps or widgets screen. ▶ Home Screen P. 279

### Instrument Panel

Selects from three customizable settings for the driver information interface.

## Changing the Home Screen Icon Layout

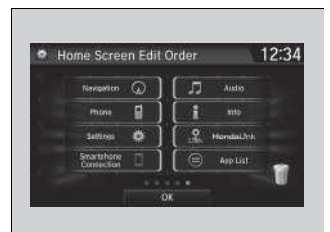

- 1. Select 🚮.
- 2. Select and hold an icon.
  - The screen switches to the customization screen.
- **3.** Drag and drop the icon to where you want it to be.
- 4. Select OK.
  - The screen will return to the home screen.

## Customizing the Meter

You can edit, add, or delete the meter contents on the driver information interface.

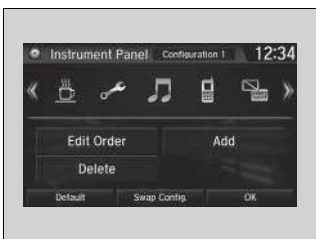

- 1. 🟦
- 2. Settings
- 3. System
- 4. Configuration of Instrument Panel

#### Customizing the Meter

You can store up to three customized configurations. To select or customize a configuration, select **Swap Config.** 

When you select **Swap Config.** during customization, the settings you changed will be saved.

When you select act during customization, the settings you changed will not be saved and you will be returned to the **Instrument Panel** screen.

## Editing order

To change the order of the icons on the driver information interface, first select:

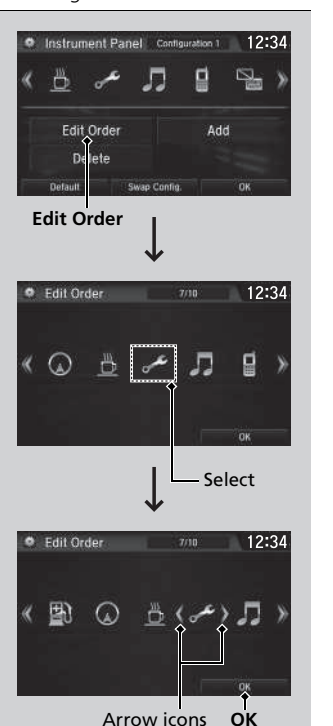

1. Edit Order

- 2. Select the icon you want to move.
  - You will see arrows on both sides of the selected icon.

- **3.** Select the left or right arrow repeatedly to move the icon to your desired position.
- 4. Select OK.
  - ► The screen will return to the **Instrument Panel** screen.

#### Editing order

You can use an alternative method to change the order of the icons. First select:

- 1. Edit Order
- 2. Select and hold the icon you want to move.
- 3. Drag and drop the icon to where you want it to be.
- 4. Select OK.
- The screen will return to the **Instrument Panel** screen.

### Adding contents

You can add icons to the driver information interface. To add icons, first select:

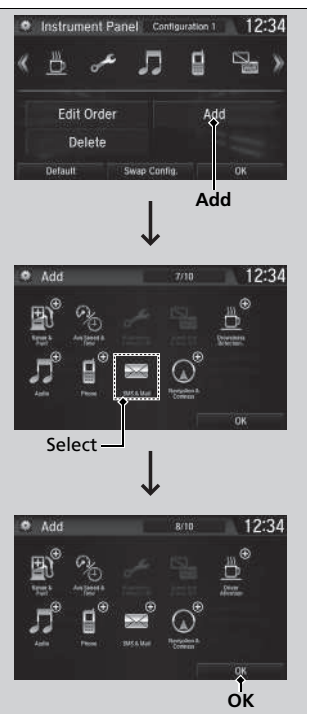

Select an icon you want to add.
 You will see a plus mark on the upper right hand corner of the selected icon.

## 3. Select OK.

► The screen will return to the **Instrument Panel** screen.

#### ➢Adding contents

Icons that are grayed out cannot be selected.

If an icon has a plus mark in the upper-right corner, it means that the icon has already been added.

#### Deleting contents

To delete contents on the driver information interface, first select:

1. Delete

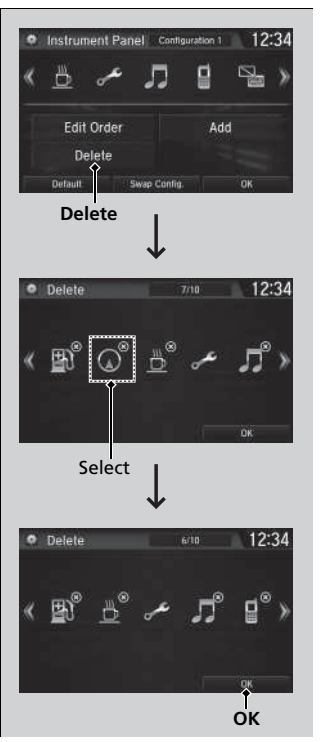

- 2. Select an icon you want to delete.
  - The icon with an X on the upper right hand corner can be deleted.

- 3. Select OK.
  - ► The screen will return to the **Instrument Panel** screen.

#### Deleting contents

- You can also delete contents by selecting:
- 1. Delete or Edit Order
- 2. Select and hold an icon you want to delete.
- 3. Drag and drop the icon to the trash icon.
- 4. Select OK.
- The screen will return to the **Instrument Panel** screen.

## Wallpaper Setup

You can change, store, and delete the wallpaper on the audio/information screen.

#### Import wallpaper

You can import up to five images, one at a time, for wallpaper from a USB flash drive.

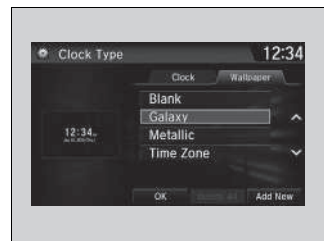

| Add New Wal | lpaper   | 12:34 |
|-------------|----------|-------|
|             | CCC.jpg  | -     |
|             | DDD.jpg  |       |
|             | EEE.jpg  |       |
| - 2015- 3   | AAA.jpg  | ~     |
|             | BBB.jpg  |       |
|             | Start Im | port  |

**1.** Connect the USB flash drive to the USB port.

USB Port(s) P. 241

- 2. Select Settings.
- 3. Select Clock.
- Select Clock/Wallpaper Type, select Next, then open the Wallpaper tab.
- 5. Select Add New.
- ▶ The picture name is displayed on the list.
- 6. Select a desired picture.
  - The preview is displayed on the left side on the screen.
- 7. Select Start Import to save the data.
  - The display will return to the wallpaper list.

#### ≫Wallpaper Setup

The wallpaper you set up on **Clock/Wallpaper Type** cannot be displayed on the driver information interface.

- When importing wallpaper files, the image must be in the USB flash drive's root directory. Images in a folder cannot be imported.
- The file name must be fewer than 64 characters.
- The file format of the image that can be imported is BMP (bmp) or JPEG (jpg).
- The individual file size limit is 5 MB.
- The maximum image size is 4,096 × 4,096 pixels. If the image size is less than 800 × 480 pixels, the image is displayed in the middle of the screen with the extra area appearing in black.
- If the USB flash drive does not have any pictures, the **No files detected** message appears.

After changing the screen interface design, you can change the wallpaper by following procedure.

- 1. Select 🚮.
- 2. Select «
- 3. Select and hold empty space on the home screen. The pop-up menu appears on the screen.
- 4. Select Change wallpaper.
- 5. Select Gallery, Live wallpapers, or Wallpapers.

## Select wallpaper

- 1. Select Settings.
- 2. Select Clock.
- 3. Select Clock/Wallpaper Type, select Next, then open the Wallpaper tab.
  - ▶ The screen changes to the wallpaper list.
- 4. Select a desired wallpaper.
  - ▶ The preview is displayed on the left side on the screen.
  - ▶ The pop-up menu appears on the screen.
- 5. Select Set.
  - The display will return to the wallpaper list.

## To view wallpaper once it is set

- 1. Select 💼.
- 2. Select Info.
- 3. Select MENU.
- 4. Select Clock/Wallpaper.

## Delete wallpaper

- 1. Select Settings.
- 2. Select Clock.
- 3. Select Clock/Wallpaper Type, select Next, then open the Wallpaper tab.
  - ▶ The screen changes to the wallpaper list.
- 4. Select a wallpaper that you want to delete.
  - ▶ The preview is displayed on the left side on the screen.
  - ▶ The pop-up menu appears on the screen.
- 5. Select Delete.
  - ► A confirmation message appears on the screen.
- 6. Select Yes to delete completely.
  - ► The display will return to the wallpaper list.

#### Wallpaper Setup

From the pop-up menu, select **Preview** to see a preview at full-size screen.

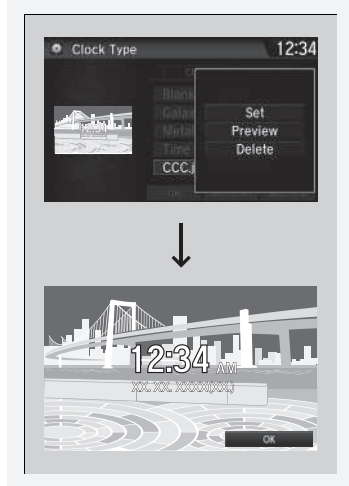

To go back to the previous screen, select **OK**, or select **BACK**.

When the file size is large, it takes a while to be previewed.

To delete all wallpapers you add, select  $\ensuremath{\textbf{Delete}}$   $\ensuremath{\textbf{All}}$  , then  $\ensuremath{\textbf{Yes}}.$ 

## Home Screen

#### To change to a next screen

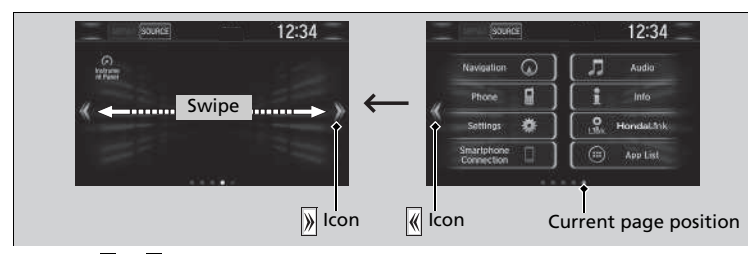

Selecting  $\langle\!\!\langle\!\!\langle n \!\!\rangle \rangle\!\!\rangle$ , or swiping the screen left or right changes to the next screen.

#### Home Screen

The home screen has 5 pages (fixed). You cannot add any more pages.

Select  $\prod_{\text{HOME}}$  to go directly back to the first page of the home screen from any page.

#### To use apps or widgets

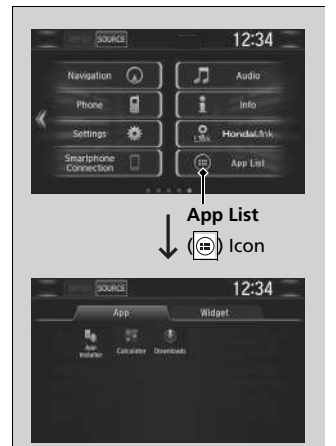

- 1. Select 🔝
- 2. Select App List ()
  - The apps screen appears.
- 3. Select the app or widget you want to use.

Preinstall app list:

- Calculator: Displays Calculator.
- Downloads<sup>\*1</sup>: Displays the data downloaded from the web browser and so on.
- **App Installer**: Check with a Honda dealer for apps that are available for installation.

#### ≥To use apps or widgets

Select and hold a selected app or widget to add that app's or widget's shortcut on the home screen.

Pre-installed apps may not start up normally. If this occurs, you need to reset the system.

Defaulting All the Settings P. 391

If you perform **Factory Data Reset**, it may reset all the settings to their factory default.

Defaulting All the Settings P. 391

In case those apps still do not start up normally even after **Factory Data Reset**, contact an authorized Honda dealer.

Do not install apps other than those confirmed by a Honda dealer. Installation of unauthorized apps may introduce data corruption risks to your vehicle's information and your privacy.

You can delete user installed apps by the following procedure.

- 1. Select
- 2. Select Settings.
- 3. Select System.
- 4. Select the **Others** tab.
- 5. Select Detail Information.
- 6. Select Apps.
- 7. Select an app that you want to delete.
- 8. Select Delete.

Pre-installed apps cannot be deleted.

#### To add app or widget icons on the home screen

App or widget icons can be added on the home screen.

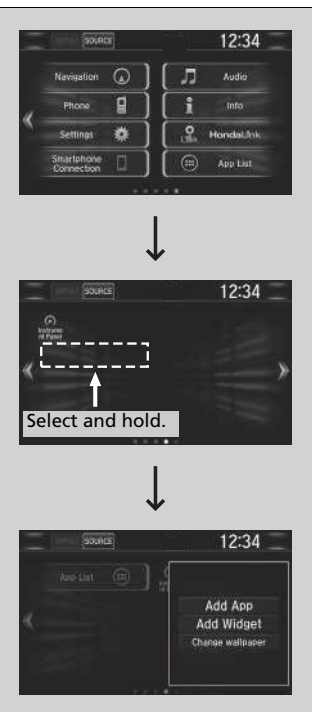

Select .
 Select .

- **3.** Select and hold empty space on the home screen.
  - ▶ The pop-up menu appears on the screen.

4. Select Add App or Add Widget.
▶ The apps/widget screen appears.

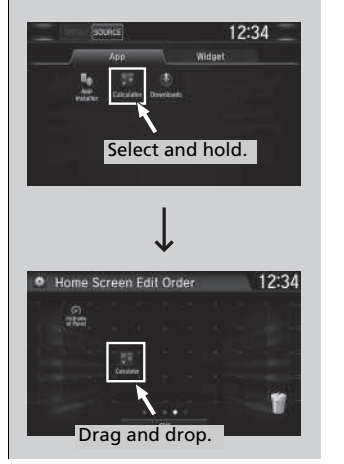

- **5.** Select and hold an app or widget icon you want to add.
  - ► The screen switches to the customization screen.

- **6.** Drag and drop the icon to where you want it to be.
- 7. Select OK.
  - The screen will return to the home screen.

#### To move icons on the home screen

You can change location on the home screen.

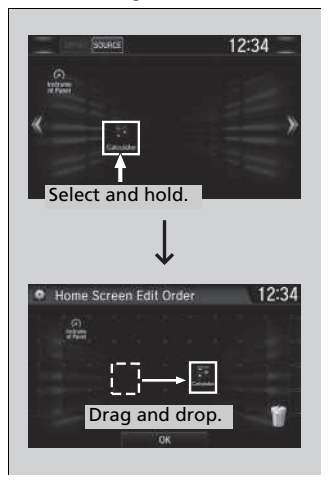

- **1.** Select and hold an icon.
- The screen switches to the customization screen.

- **2.** Drag and drop the icon to where you want it to be.
- 3. Select OK.
  - ► The screen will return to the home screen.

#### ➢To move icons on the home screen

You can also move the Phone, Info, Audio, Settings, Navigation<sup>\*</sup>, HondaLink, Smartphone Connection, App List ()), and Instrument Panel icons in the same manner.

#### To remove icons on the home screen

You can delete the icons on the home screen.

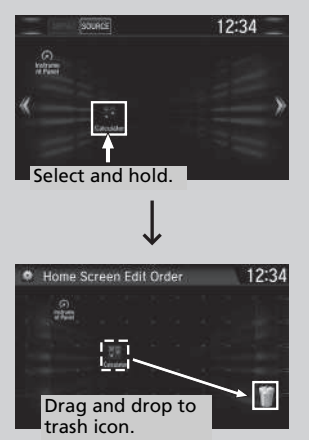

- **1.** Select and hold an icon.
  - The screen switches to the customization screen.

#### ➢To remove icons on the home screen

You cannot delete the Phone, Info, Audio, Settings, Navigation<sup>\*</sup>, HondaLink, Smartphone Connection, App List (()), and Instrument Panel icons.

Apps or widgets will not be deleted by deleting the icon on the home screen.

- **2.** Drag and drop the icon you want to remove to the trash icon.
  - The icon is removed from the home screen.
- 3. Select OK.
  - The screen will return to the home screen.

\* Not available on all models

## Status Area

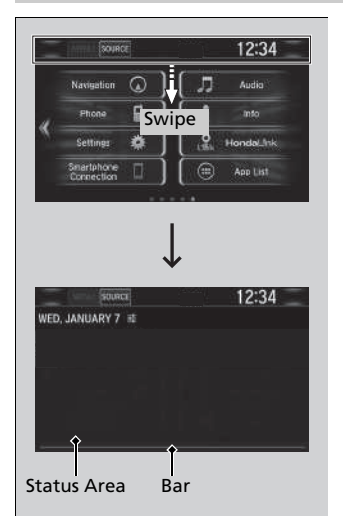

- **1.** Swipe the upper area of the screen.
  - ▶ The status area appears.

- 2. Select an item to see the details.
- **3.** Select so r swipe up the bottom bar to close the area.

## Changing the Screen Interface

You can change the screen interface design.

| ۰ | System Settin  | 9S     | 12     | 2:34 |
|---|----------------|--------|--------|------|
| < | Voice Recog    |        | Others | 12   |
|   | Swipe Directio | ň.     | Normal | 1 *  |
|   | 4way Switch G  | esture | On     |      |
|   | Volume Gestur  | es     | On     | 1-   |
|   | Change Skin    |        |        | t-   |
|   | Factory Data R | eset   |        | I ¥  |
|   | Default        |        | OK     |      |

- 1. Select 🔝
- 2. Select Settings.
- 3. Select System.
- 4. Select the Others tab.
- 5. Select Change Skin.
- Select Next, then a confirmation message appears on the screen. Select Yes.

#### Changing the Screen Interface

After changing the screen interface design, you can change the wallpaper by following procedure.

- 1. Select 💼.
- 2. Select «
- 3. Select and hold empty space on the home screen. The pop-up menu appears on the screen.
- 4. Select Change wallpaper.
- 5. Select Gallery, Live wallpapers, or Wallpapers.

If you change the screen interface, some of the setting items will change.

Customized Features P. 365

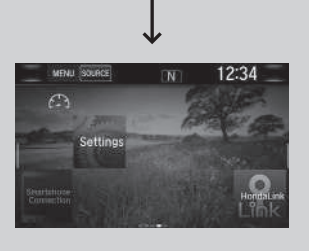

## Menu Customize

You can change menu icons on the right side of Audio, Phone, and Info screen.

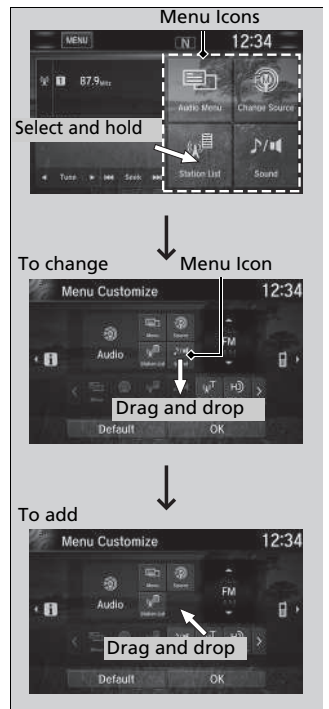

- Select any of the three icons (Audio/ Phone/Info) on the screen, then select and hold the menu icon.
  - Selecting the solution of solution icon, you can change Audio, Phone, or Info on the Menu Customize screen.
- **2.** Select and hold the menu icon you want to change, then drag and drop the icon to the bottom.

- **3.** Select and hold the menu icon you want to add, then drag and drop the icon above.
- 4. Select OK.

#### Menu Customize

You can also use the method below to change the menu icon: Select Settings→System→Home tab→

Menu Icon Position

## Closing Apps

You can close specific apps running in the background on the system.

| Task Manager       |     |        | 12:34 |
|--------------------|-----|--------|-------|
| Active Application | : 3 |        |       |
|                    |     | Active | N     |
| Gallery            |     |        |       |
| Calculator         |     |        |       |
| Browser            |     |        |       |

| Task Manager        | 12:34 |
|---------------------|-------|
| ctive Application 3 |       |
|                     |       |
| Gallery             | Show  |
|                     |       |
| Biowiser.           | Clear |

- 1. Select and hold .
- 2. Select the Active tab.
  - If you select the Active/History tab, you can close the apps that are currently running and delete the app activity history simultaneously.
- 3. Select an app you want to close.
- 4. Select Clear.
  - ► The display will return to the app list.

#### Closing Apps

If you have a number of apps running in the background and something goes wrong with the audio system, some of those apps may not work properly. If this happens, close all the apps and relaunch the app/apps that you want to use.

To close all apps on the system, select  $\ensuremath{\textbf{Clear}}$  All, then  $\ensuremath{\textbf{Yes}}.$ 

You cannot close the HondaLink® and Garmin\* apps.

# Adjusting the Sound

| .ガ Audio Menu 12:34                                                                                                    | 2. Select MENU.<br>3. Select Sound.                                                                                                    | The<br>SVC<br>spee |
|----------------------------------------------------------------------------------------------------|----------------------------------------------------------------------------------------------------|--------------------|
| Scan Music Search                                                                                                    |                                                                                                    | you                |
| JJ         Sound         12:34           BAS MID TRE         FAD-BAL-SUEW         SVC           BASS         -         1 | Select a tab from the following choices:<br>• BAS-MID-TRE: Bass, Middle, Treble<br>• FAD-BAL-SUBW*: Fader, Balance,<br>Subwoofer*<br>• SVC: Speed Volume Compensation |                    |

## Adjusting the Sound

has four modes: Off, Low, Mid, and High. ists the volume level based on the vehicle s you go faster, audio volume increases. As down, audio volume decreases.

# **Display Setup**

You can change the brightness or color theme of the audio/information screen.

| Changing | the | Screen | Brig | h. | tness  | , |
|----------|-----|--------|------|----|--------|---|
|          |     |        |      | 4  | Coloct | Г |

| 200         | Display Settings |        | 12:34 |
|-------------|------------------|--------|-------|
|             | Brightness       | mmi    |       |
|             | Contrast         | umpun) |       |
| Black Level | 1000000000       |        |       |

- 1. Select 💼.
- 2. Select Settings.
- 3. Select System.
- 4. Select the Display tab.
- 5. Select Display Settings.
- 6. Select the setting you want.
- 7. Select OK.

#### Changing the Screen Brightness

You can change the **Contrast** and **Black Level** settings in the same manner.

# Changing the Screen's Color Theme

| System Settings  | 12:34     |
|------------------|-----------|
|                  | Blue      |
| Background Color | Amber     |
|                  | Red       |
|                  | Violet    |
|                  | BlueGreen |
|                  | OK        |

- 1. Select 💼.
- 2. Select Settings.
- 3. Select System.
- 4. Select the Display tab.
- 5. Select Background Color.
- 6. Select Next, then select the setting you want.
- 7. Select OK.

## Selecting an Audio Source

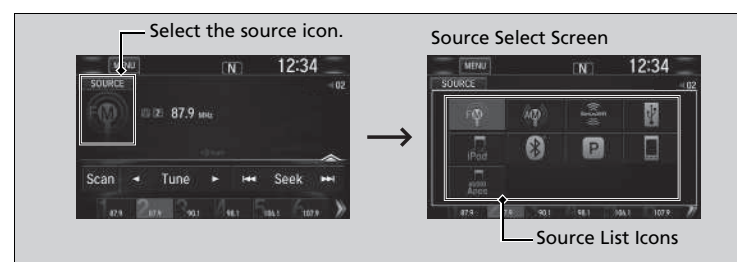

Select the current source icon, then select an icon on the source list to switch the audio source.

## Limitations for Manual Operation

Certain manual functions are disabled or inoperable while the vehicle is in motion. You cannot select a grayed-out option until the vehicle is stopped.

#### Selecting an Audio Source

If you start up preinstalled audio apps, Apps is displayed on the screen.

These preinstalled apps cannot be displayed on the source select screen.

You can start up those audio apps from Apps.

# **Voice Control Operation**

Your vehicle has a voice control system that allows hands-free operation. The voice control system uses the  $\underline{\mathbb{M}}$  (Talk) and  $\underline{\mathbb{M}}$  (hang-up/back) buttons on the steering wheel and a microphone near the map lights on the ceiling.

## Voice Recognition

To achieve optimum voice recognition when using the voice control system:

• Make sure the correct screen is displayed for the voice command that you are using.

The system recognizes only certain commands.

Available voice commands.

#### Voice Portal Screen P. 293

- Close the windows and moonroof\*.
- Adjust the dashboard and side vents so air does not blow onto the microphone on the ceiling.
- Speak clearly in a natural speaking voice without pausing between words.
- Reduce any background noise if possible. The system may misinterpret your command if more than one person is speaking at the same time.

#### ■Voice Control Operation

When you press the  $\boxed{bc}$  button, a helpful prompt asks what you would like to do. Press and release the  $\boxed{bc}$  button again to bypass this prompt and give a command.

#### ➢Voice Recognition

The voice control system can only be used from the driver's seat because the microphone unit removes noises from the front passenger's side.

\* Not available on all models

## Voice Portal Screen

| Voice Portal           | 12:34         |
|------------------------|---------------|
|                        | oice Portal   |
| Phone Call             | Navigation    |
| Music Search           | HondaLink     |
| Audio                  | Voice Setting |
| <b>Climate Control</b> | Voice Help    |

When the <u>M</u> (Talk) button is pressed, available voice commands appear on the screen.

For a complete list of commands, say "Voice Help" after the beep or select Voice Help.

You can see the list of commands in **Voice Info** on the **Info Menu** screen. Select **Info**, then select **MENU**.

The system only recognizes the commands on the following pages, at certain screens. Free form voice commands are not recognized.

\*1: Models with navigation system

\* Not available on all models

## Phone Call

This can be only used when the phone is connected. When the system recognizes the *Phone call* command, the screen will change to the voice recognition screen for phone commands.

- Dial by number
- Call history
- Redial
- Call <Your Contact Name>
- Call <Phone Number>
- Call Police
- Call 911

Phone Call commands are not available if using Apple CarPlay<sup>™</sup>.

## Music Search

This can be only used when the iPod or USB device is connected.

## Climate Control\*1

When the system recognizes the *Climate Control* command, the screen will change the dedicated screen to the climate control voice recognition screen.

Climate Control Commands\*1 P. 295

## Audio<sup>\*1</sup>

When the system recognizes the *Audio* command, the screen will change to the audio voice recognition screen.

- Audio On/Off
- Radio FM/AM/SXM\*
- PANDORA\*
- iPod
- USB
- Other Sources

Pandora®<sup>∗</sup> cannot be used while Android Auto<sup>™</sup> is active.

## Navigation<sup>\*1</sup>

The screen changes to the navigation screen.

## Refer to the Navigation System Manual

## HondaLink

This can be only used when the phone is connected.

## Voice Setting

The screen changes to the **Voice Recog.** tab on the **System Settings** screen.

## Voice Help

You can see a list of the available commands on the screen.

- Useful Commands
- Phone Commands
- Audio Commands
- Climate Control Commands
- General Commands
- Music Search Commands
- On Screen Commands

## Useful Commands

The system accepts these commands on the voice portal top screen.

- Call <Phone Number>
- Call <Your contact Name>
- What time is it?
- What is today's date?

# Phone Commands

The system accepts these commands on the dedicated screen for the voice recognition of the phone.

- Call by number
- Call by name
- Call <Phone Number>
- Call <Your contact Name>

## Audio Commands<sup>\*1</sup>

The system accepts these commands on the dedicated screen for the voice recognition of the audio.

## Radio FM Commands

- Radio tune to <87.7-107.9> FM
- Radio tune to <87.7 -107.9> HD <1-8> FM
- Radio FM preset # (#:1-12)

## Radio AM Commands

- Radio tune to <530-1710> AM
- Radio AM preset # (#:1-6)

## Radio SXM Commands\*

• SXM channel <1-999>

- SXM channel <channel name, category name, traffic and weather city name, sports team name>
- Radio SXM preset <1-12>

## Pandora<sup>®</sup> Commands\*

• PANDORA play

## ■ iPod Commands

- iPod play
- iPod play track # (#:1-30)
- Music Search
- What album is this?
- What am I listening to?

## USB Commands

- USB play
- USB play track # (#:1-30)
- Music Search
- What album is this?
- What am I listening to?

#### Bluetooth<sup>®</sup> audio Commands

• *Bluetooth* audio play **NOTE**:

#### NOTE:

*Bluetooth*<sup>®</sup> Audio commands may not work on some phones or *Bluetooth*<sup>®</sup> Audio devices.

- - \*1: Models with navigation system

# On Screen Commands

When **On Screen Commands** is selected, the explanation screen is displayed.

## Music Search Commands

The system accepts these commands on the **Music Search** screen.

## Using Song By Voice

Song By Voice<sup>TM</sup> is a feature that allows you to select music from your iPod or USB device using Voice Commands. To activate this mode, you must press the  $\boxed{\mathbb{W}_{\mathbb{C}}}$  (Talk) button and say: "*Music search*".

## Song By Voice Commands

- What am I listening to?
- Who am I listening to?
- Who is this?
- What's playing?
- Who's playing?
- What album is this?

## Play Commands

- Play artist <Name>
- Play track/song <Name>
- Play album <Name>
- Play genre/category <Name>
- Play playlist <Name>
- Play composer <Name>

## List Commands

- List artist <Name>
- List album <Name>
- List genre/category <Name>
- List playlist <Name>
- List composer <Name>

## General Commands

- What time is it?
- What is today's date?

# Climate Control Commands<sup>\*1</sup>

- Climate Control On
- Climate Control Off
- Fan Speed <1-7>
- Temperature max heat
- Temperature max cool
- Temperature <57-87> degrees (U.S.)
- Temperature <18-32> degrees (Canada)
- Defrost On
- Defrost Off
- Air conditioner On
- Air conditioner Off
- More
- Vent
- Dash and floor
- Floor vents
- Floor and Defrost
- Climate Control Automatic
- Fan Speed up/down
- Temperature up
- Temperature down

## NOTE:

These commands toggle the function on and off, so the command may not match your intended action.

# **Playing AM/FM Radio**

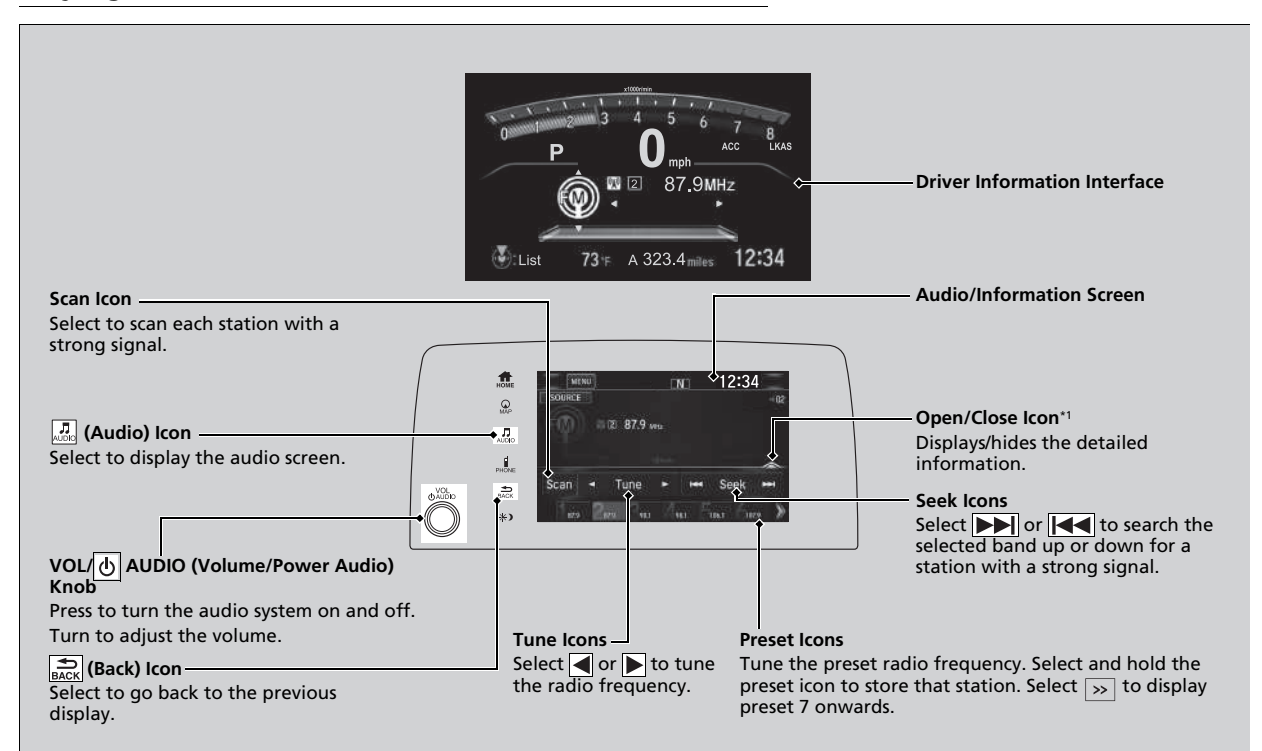

\*1:Some or all of the lists may not be displayed.

## Preset Memory

To store a station:

- 1. Tune to the selected station.
- 2. Select and hold the preset number for the station you want to store.

You can also store a preset station by the following procedure.

- **1.** Tune to the selected station.
- 2. Select the open/close icon to display a list.
- 3. Select the Preset tab.
- 4. Select and hold the preset number for the station you want to store.

## Station List

Lists the strongest stations on the selected band.

- 1. Select the open/close icon to display a list.
- 2. Select the Station List tab.
- 3. Select the station.

## Manual update

Updates your available station list at any time.

- **1.** Select the open/close icon to display a list.
- 2. Select the Station List tab.
- 3. Select Refresh.

#### Preset Memory

The **ST** indicator appears on the display indicating stereo FM broadcasts. Stereo reproduction in AM is not available.

Switching the Audio Mode Press the  $\blacktriangle$  or  $\bigtriangledown$  button on the steering wheel or select **SOURCE** on the screen.

#### Audio Remote Controls P. 243

You can store 6 AM stations and 12 FM stations into preset memory.

#### Models with HD Radio™

HD Radio Technology manufactured under license from iBiquity Digital Corporation. U.S. and Foreign Patents. HD Radio<sup>™</sup> and the HD, HD Radio, and "Arc" logos are proprietary trademarks of iBiquity Digital Corp.

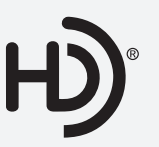

## Scan

Samples each of the strongest stations on the selected band for 10 seconds. To turn off scan, select **Cancel** or  $\mathbb{R}^{3}$ 

#### Models with HD Radio™

## HD Subchannel

Displays the subchannel list when an HD Radio<sup>™</sup> station is selected while listening to an FM station.

- 1. Select MENU.
- 2. Select HD Radio Subchannel.
- 3. Select the channel number.

## Radio Data System (RDS)

Provides text data information related to your selected RDS-capable FM station.

#### ■ To find an RDS station from Station List

1. Select the open/close icon to display a list while listening to an FM station.

- 2. Select the Station List tab.
- 3. Select the station.

#### Manual update

Updates your available station list at any time.

- 1. Select the open/close icon to display a list while listening to an FM station.
- 2. Select the Station List tab.
- 3. Select Refresh.

#### Radio text

Displays the radio text information of the selected RDS station.

1. Select MENU.

2. Select View Radio Text.

#### ➢Radio Data System (RDS)

When you select an RDS-capable FM station, the RDS automatically turns on, and the frequency display changes to the station name. However, when the signals of that station become weak, the display changes from the station name to the frequency.

# Playing SiriusXM<sup>®</sup> Radio\*

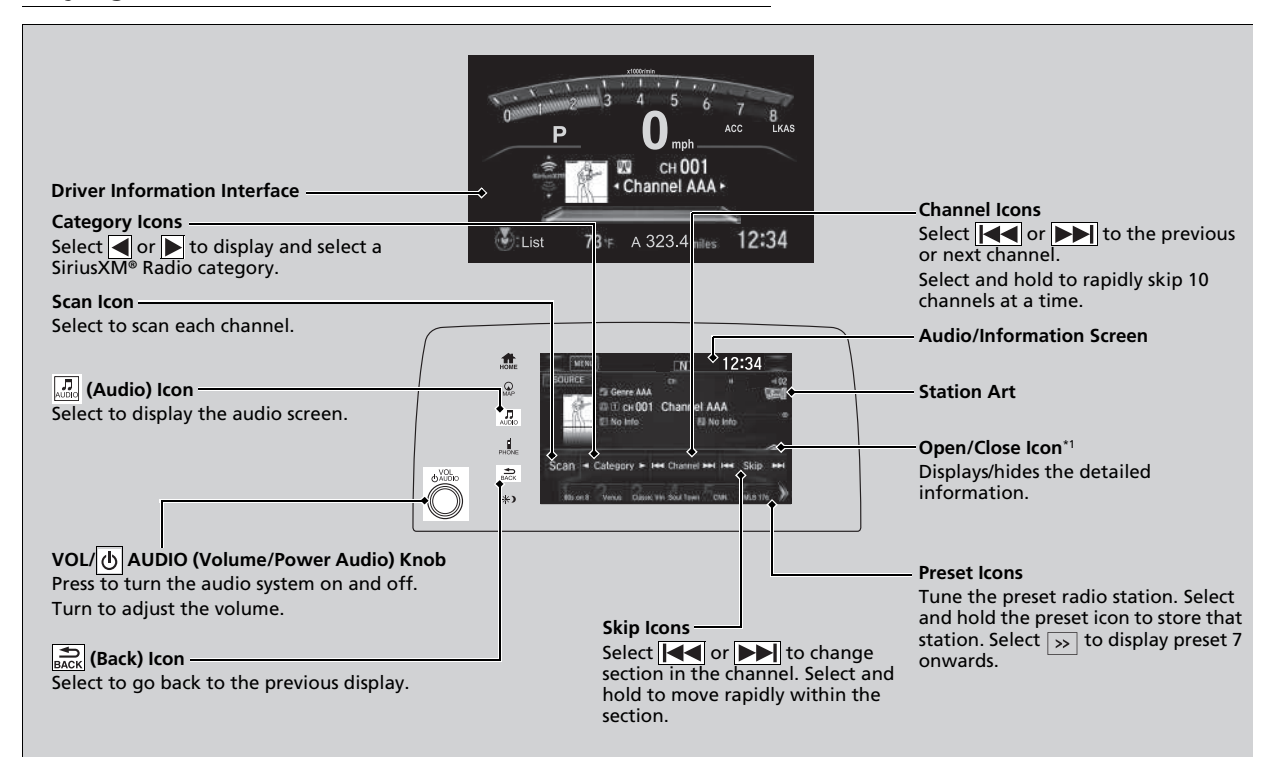

<sup>\*1:</sup>Some or all of the lists may not be displayed.

\* Not available on all models

## To Change the Tune Mode

1. Select MENU.

2. Select Tune Mode.

3. Select Channel Mode or Category Mode.

#### ➢Playing SiriusXM<sup>®</sup> Radio \*

In the channel mode, all available channels are selectable. In the category mode, you can select a channel within a category (Jazz, Rock, Classical, etc.).

There may be instances when SiriusXM<sup>®</sup> Radio does not broadcast all the data fields (artist name, title). This does not indicate a problem with your audio system.

SiriusXM<sup>®</sup> Radio stations load in ascending order, which can take about a minute. Once they have loaded you will be able to scroll up or down to make your selections.

Switching the Audio Mode

Press the  $\blacktriangle$  or  $\bigtriangledown$  button on the steering wheel or select **SOURCE** on the screen.

Audio Remote Controls P. 243

#### Tune Start:

When you change to a preset channel, a song being played on that channel restarts from the beginning with this function. This can be turned on or off from the **Audio Settings** screen.

Customized Features P. 365

## Preset Memory

To store a channel:

- 1. Tune to the selected channel.
- 2. Press and hold the preset number for the station you want to store.
- 3. Select OK.

You can also store a channel by the following procedure.

- **1.** Tune to the selected channel.
- 2. Select the open/close icon to display a list.
- 3. Select the Preset tab.
- 4. Select and hold the preset number for the station you want to store.

## Multi-channel preset (for music channels only)

You can store up to five of your preferred music channels in total.

| Ξ    | 12:34  | Ú        |         |      | MENU    |
|------|--------|----------|---------|------|---------|
| - 02 | D      | RADIO ID |         | СНС  | - 8     |
| Č    | Preset |          | Channel |      | Catogor |
| 1 *  |        |          | AAAAA   | 0930 | П сн008 |
|      |        |          | ввввв   | Juo  | 2 сн003 |
|      |        |          | ccccc   | -100 | сн026   |
|      |        |          | DDDDD   | D=S  | а сн049 |
| ≈    |        |          | EEEEE   | CNN  | 5 сн116 |

- **1.** Tune a station.
- 2. Select the open/close icon to display a list.
- 3. Select the Preset tab.
- **4.** Select and hold the preset number you want to add a music channel.
  - A message appears if there are no available presets.
- 5. Select Combine.

#### ➢Playing SiriusXM<sup>®</sup> Radio<sup>\*</sup>

You can store 12 SiriusXM $^{\circ}$  channels into the preset memory.

#### Multi-channel preset (for music channels only)

To store a multi-channel preset, you need to setup the Multiple Channel Mix Preset setting to On. Customized Features P. 365

Features

## Listening to Featured Channels

Suggested channel listing received from SiriusXM® can be displayed and selected.

- 1. Select the open/close icon to display a channel list.
- 2. Select the Channel tab.
- 3. Select the featured channel list title you want to listen to.
  - ▶ The selected channel list of the title is displayed.
- 4. Select the channel.

Listening to Featured Channels

Up to three featured channels by  $\mathsf{Sirius}\mathsf{XM}^{\textcircled{\sc only}}$  can be displayed.

Featured channel lists are at the top of the channel list.

## Replay Function

The system can record up to the last 60 minutes of your currently tuned channel's broadcast, as well as the last 30 minutes of your preset channel's broadcast, starting from the moment you turn the vehicle on. If you tuned to a preset channel, the system records up to 60 minutes of a broadcast instead of up to 30 minutes. You can rewind and replay the last 30 or 60 minutes of a broadcast.

1. Select MENU.

#### 2. Select Playback.

3. Move the time marker to the position you want to replay.

The following items are available on the pop-up screen:

(Skip Down): Skips to the previously stored channel. Select and hold to fastrewind the current selection.

(Skip Up): Skips to the next channel. Select and hold to fast-forward the current selection.

(15sec Back): Select to skip back 15 seconds in the current selection. Select and hold to fast-rewind the current selection.

(G) (15sec Skip): Select to skip forward 15 seconds in the current selection. Select and hold to fast-forward the current selection.

Select **OK** to close the pop-up menu. Replay in playback mode continues.

To play or pause on playback mode:

1. Select MENU.

2. Select Play/Pause.

Returning to real-time broadcast

- 1. Select MENU.
- 2. Select Go to Live.

#### ➢Replay Function

The system starts storing broadcast in memory when the power mode is turned ON. You can go back to the program from that point.

You can no longer replay any program once the power mode is turned off as it erases memory. You can check how long the program has been stored in memory from the audio/information screen.

After 30 or 60 minutes of recording the system will automatically start deleting the oldest data.

# Audio/Information Screen

(A): Shows how much time the replayed segment is behind the real-time broadcast

- (B): Replayed segment
- (C): Length stored in memory

## Live Sports Alert

While listening to other channels, you can receive sports alerts such as scores from the games of your favorite teams.

#### To set up a favorite team

| SportsHash Setup | 12.3 |
|------------------|------|
| 01 New Entry     |      |
| 02 New Entry     |      |
| 03 New Entry     |      |
| 04 New Entry     |      |
| 05 New Entry     |      |

- 1. Select 💼
- 2. Select Settings.
- 3. Select Audio.
- 4. Select SportsFlash Setup.
- 5. Select Favorite Team.
- 6. Select a team.

#### Live Sports Alert

The sports alert function is available in SiriusXM<sup>®</sup> mode only.

#### ∑To set up a favorite team

Sports alerts cut in only when SiriusXM® mode is on. Selecting **On(One Time)** from the customize settings disables the alert feature next time you turn the power mode to ON.

#### Customized Features P. 365

You can also set up a favorite team by the following procedure.

- 1. Select Audio.
- 2. Select MENU.
- 3. Select Setting.
- 4. Select SportsFlash Setup.

## To set up an alert message

- 1. Select 🟦.
- 2. Select Settings.
- 3. Select Audio.
- 4. Select SportsFlash Setup.
- 5. Select Interrupt.
- 6. Select On(One Time) or On(Continue).

## ■ To set up an alert beep

- 1. Select 💼.
- 2. Select Settings.
- 3. Select Audio.
- 4. Select SportsFlash Setup.
- 5. Select Interrupt Beep.
- 6. Select On.

## Traffic and Weather Information

You can receive traffic and weather information.

- 1. Select 🚮.
- 2. Select Settings.
- 3. Select Audio.
- 4. Select Traffic & Weather Setup.
- 5. Select the region.

When you do not want to receive the information, select Unregistered.

## Scan

Sample each channel on the selected mode for 10 seconds.

- 1. Select Scan.
- 2. Select Scan Channels.
  - > You can select the desired channel by songs using **Scan Song in Preset**.

To turn off scan, select Cancel.

#### ≥To set up an alert beep

You can also set up an alert beep by the following procedure.

- 1. Select Audio.
- 2. Select MENU.
- 3. Select Setting.
- 4. Select SportsFlash Setup.

#### ➢Traffic and Weather Information

The traffic and weather information function at SiriusXM<sup>®</sup> mode only.

You can also set up the traffic and weather information by the following procedure.

- 1. Select Audio.
- 2. Select MENU.
- 3. Select Setting.
- 4. Select Traffic & Weather Setup.

#### ≫Scan

The "Scan Songs in Preset" function is based on TuneScan™ technology of SiriusXM®.

The "Featured Channels" function is based on Featured Favorites<sup>™</sup> technology of SiriusXM®.

TuneScan<sup>™</sup> and Featured Favorites<sup>™</sup> are registered trademarks of SiriusXM<sup>®</sup> Radio, Inc.

# Playing an iPod

Using your USB connector, connect the iPod to the USB port, then select the iPod mode.

**USB Port(s)** P. 241

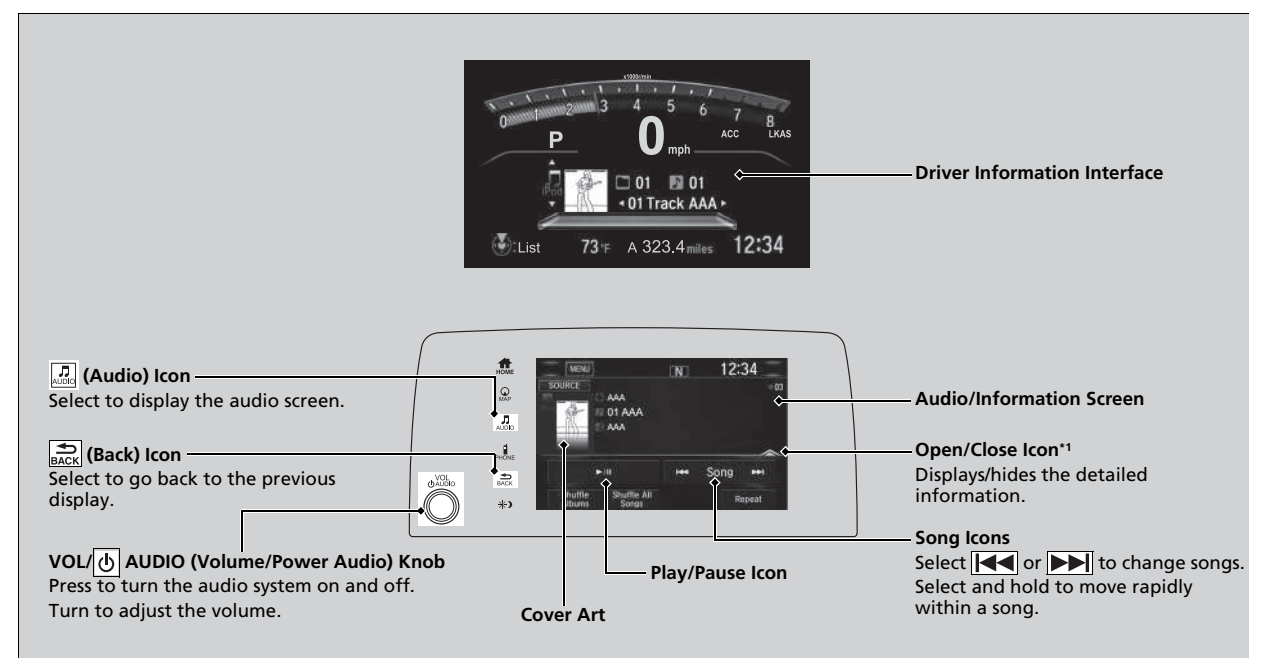

\*1:Some or all of the lists may not be displayed.

Features

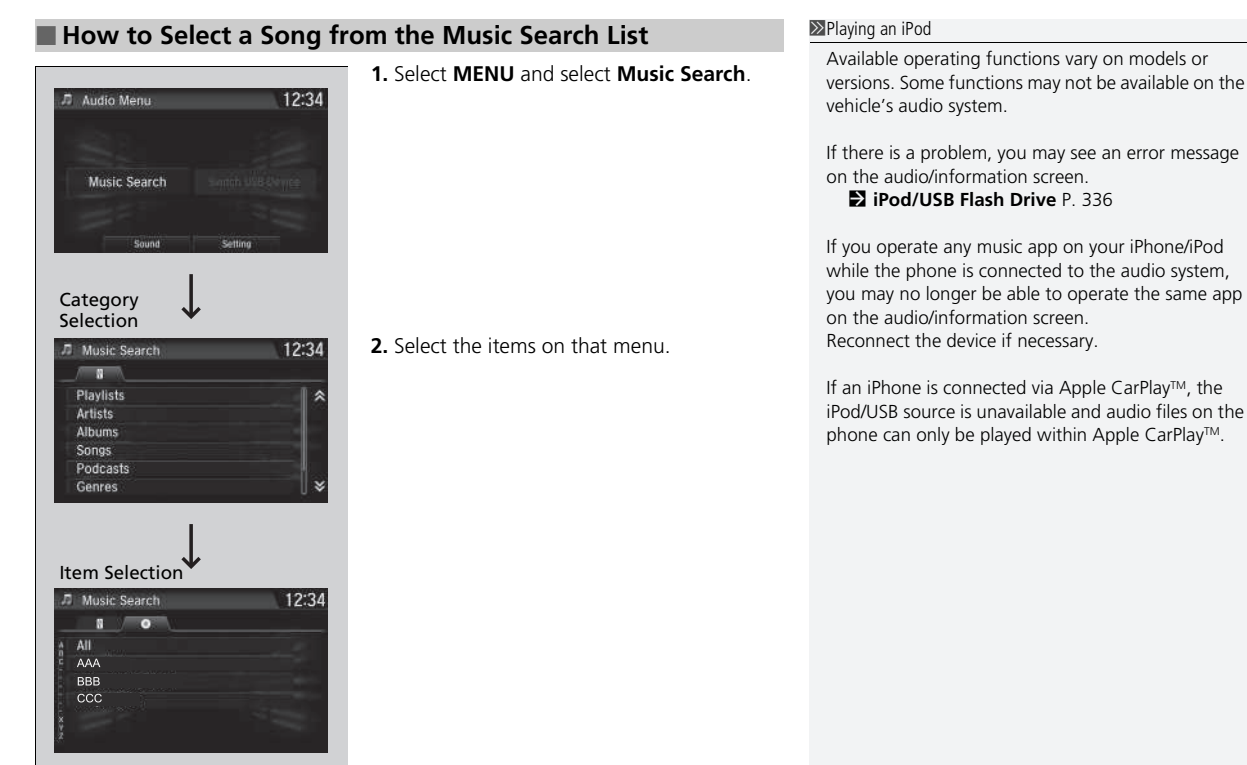

## How to Select a Play Mode

You can select shuffle and repeat modes when playing a file. Select a play mode.

To turn off a play mode

Select the mode you want to turn off.

#### ➢How to Select a Play Mode

Play Mode Menu Items **Shuffle Albums**: Plays all available albums in a selected list in random order. **Shuffle All Songs**: Plays all available files in a selected list in random order. **Repeat**: Repeats the current track.

# Song By Voice<sup>™</sup> (SBV)

Use SBV to search for and play music from your USB flash drive or iPod using voice commands.

## To enable SBV

| System Settings | 12:34 |
|-----------------|-------|
|                 |       |
|                 |       |
|                 | On    |
|                 |       |
| Song by Voice   | Off   |
|                 |       |
|                 |       |

1. Select 💼.

2. Select Settings.

- 3. Select System.
- 4. Select the Voice Recog. tab.
- 5. Select Song by Voice.
- 6. Select Next, then select On or Off.

#### Song By Voice<sup>™</sup> (SBV)

Setting options:

- **On** (factory default): Song By Voice<sup>™</sup> commands are available.
- Off: Disable the feature.

## Searching for music using SBV

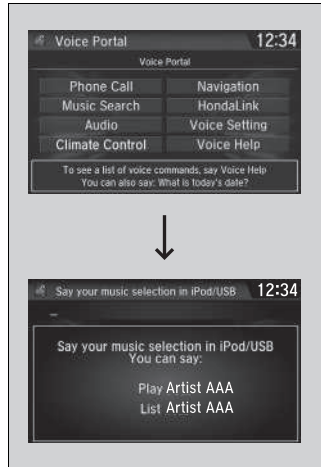

- 1. Set the Song by Voice setting to On.
- 2. Press the [€] (Talk) button and say "Music Search" to activate the SBV feature for the USB flash drive and iPod.
- 3. Then, say a next command.
  - Example 1: Say "(List)'Artist A'" to view a list of songs by that artist. Select the desired song to start playing.
  - Example 2: Say "Play 'Artist A'" to start playing songs by that artist.
- To cancel SBV, press the ( (hang-up/back) button on the steering wheel. The selected song continues playing.

Once you have canceled this mode, you need to press the <u>()</u> button and say "*Music Search*" again to re-activate this mode.

#### Searching for music using SBV

Song By Voice<sup>™</sup> Commands List

#### Song By Voice Commands P. 295

#### NOTE:

Song By Voice™ commands are available for tracks stored on the USB flash drive or iPod.

You can add phonetic modifications of difficult words so that it is easier for SBV to recognize artists, songs, albums, and composers in voice commands.

Phonetic Modification P. 312

SBV is not available when using Apple CarPlay<sup>™</sup>. Use Siri<sup>®</sup> Eyes Free instead.

## Phonetic Modification

Add phonetic modifications of difficult or foreign words so that it is easier for SBV to recognize artists, songs, albums, and composers in voice commands when searching for music on the USB flash drive or iPod.

|                                                                           |                                                            | New Mo                                                                                                    | dification       |
|---------------------------------------------------------------------------|------------------------------------------------------------|----------------------------------------------------------------------------------------------------|------------------|
|                                                                           | 1                                                          |                                                                                                    |                  |
|                                                                           | $\downarrow$                                               |                                                                                                    |                  |
| lew Modificati                                                            | on                                                         |                                                                                                    | 12:34            |
| Modifying the s<br>artist, tracks, al<br>connected Pos<br>button to selec | honelics w<br>burns, and o<br>I or USB. Pro<br>t a device. | il apply to all<br>omposers<br>ess the                                                                                  |                  |
| USR                                                                       |                                                            | iPod                                                                                                    |                  |
|                                                                           | Levines Excit<br>New Modification                          | Horitics Engl<br>Lew Modification<br>Modifing the shoestide of<br>expressed by our USB Pr<br>button is select a device. | New Modification |

1. Select 🔝.

2. Select Settings.

- 3. Select System.
- 4. Select the Voice Recog. tab.
- 5. Select Song by Voice Phonetic Modification.
- 6. Select New Modification.

#### 7. Select USB or iPod.

#### Phonetic Modification

**Song by Voice Phonetic Modification** is grayed out when **Song By Voice** is set to **Off**.

You can store up to 2,000 phonetic modification items.

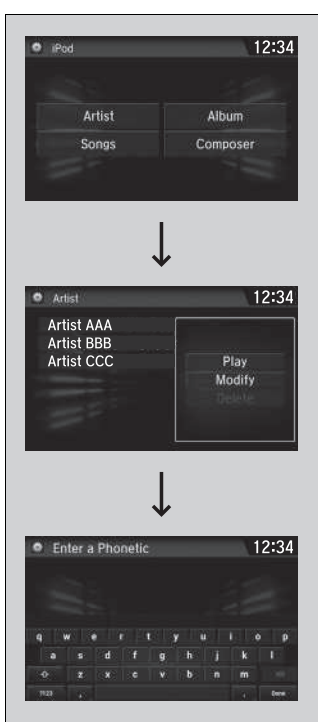

- 8. Select the item to modify (e.g., Artist).
- The list of the selected item appears on the screen.
- 9. Select an entry to modify.
  - ▶ The pop-up menu appears on the screen.
  - To listen to the current phonetic modification, select Play.
  - To delete the current phonetic modification, select **Delete**.

## 10.Select Modify.

**11.**Select the phonetic spelling you want to use (e.g., "*Artist A*") when prompted.

#### 12.Select Done.

► The artist "No Name" is phonetically modified to "Artist A." When in the SBV mode, you can press the <u>w</u> (Talk) button and use the voice command "Play 'Artist A'" to play songs by the artist "No Name."

# Playing Pandora®\*

Your audio system allows you to listen to music from the Pandora® app on a compatible smartphone.

This function is available when the phone is paired and connected to the vehicle's *Bluetooth*<sup>®</sup> HandsFreeLink<sup>®</sup> (HFL) system, or with an iPhone, you can connect using your USB cable to the USB port.

- Phone Setup P. 427
- DSB Port(s) P. 241

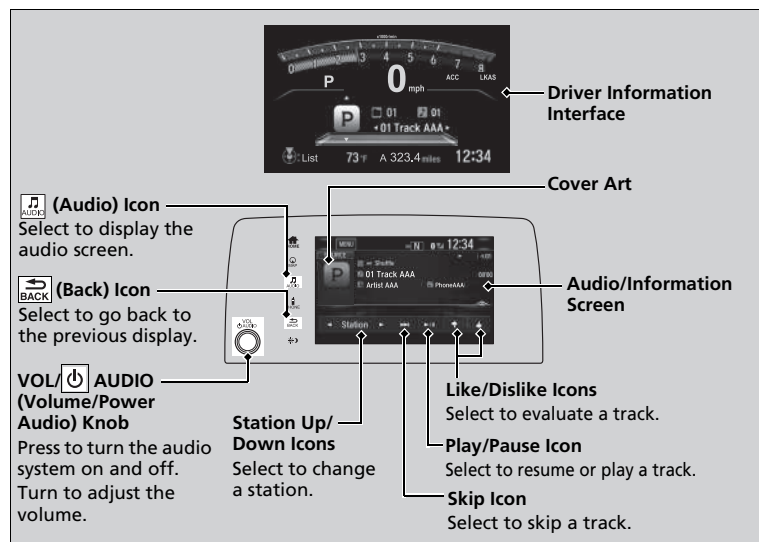

\*1:Some or all of the lists may not be displayed.

#### ➢Playing Pandora<sup>®</sup> \*

Pandora<sup>®</sup>, the Pandora logo, and the Pandora trade dress are trademarks or registered trademarks of Pandora Media, Inc., used with permission. Pandora is only available in certain countries. Visit the Pandora website for more information.

To find out if your phone is compatible with this feature, visit *automobiles.honda.com/handsfreelink/*, or call 1-888-528-7876.

To use this service in your vehicle, the Pandora® app must first be installed on your phone. Visit *www.pandora.com*. for more information.

Pandora<sup>®</sup> is free, personalized radio that plays music and comedy you'll love. Just start with the name of one of your favorite artists, tracks, comedians or composers and Pandora<sup>®</sup> will create a custom station that plays similar tracks. Pandora<sup>®</sup> also features hundreds of genre stations ranging from Dubstep to Smooth Jazz to Power Workout.

If you cannot operate Pandora® through the audio system, it may be streaming through *Bluetooth*® Audio. Make sure Pandora® mode on your audio system is selected.

If your phone is connected to Android Auto<sup>TM</sup>, Pandora® is only available through the Android Auto<sup>TM</sup> interface. Visit the Android Auto<sup>TM</sup> website to check compatibility.

## Pandora® Menu

You can operate some of the Pandora® menu items from your vehicle's audio system. The available items are:

- Bookmark
- Station List
- New Station
- Switch USB device
- Sound
- Setting

#### Operating a menu item

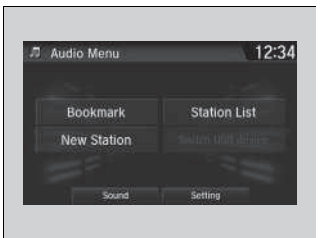

- 1. Select MENU.
- 2. Select an item.

#### ≫Pandora<sup>®</sup> Menu

Available operating functions vary on software versions. Some functions may not be available on the vehicle's audio system.

If there is a problem, you may see an error message on the audio/information screen.

#### ■ Pandora®\* P. 338

Pandora<sup>®</sup> may limit the total number of skips allowed on the service. If you dislike a track after the skip limit has been reached, your feedback will be saved but the current track will continue to play.

To change stations, activate the Pandora<sup>®</sup> menu, select **Station List**, and then select a new station. It also changes stations on the main Pandora<sup>®</sup> screen.

# **Playing a USB Flash Drive**

Your audio system reads and plays sound files on a USB flash drive in either MP3, WMA, or AAC<sup>\*1</sup> format.

Connect your USB flash drive to the USB port, then select the USB mode.

**USB Port(s)** P. 241

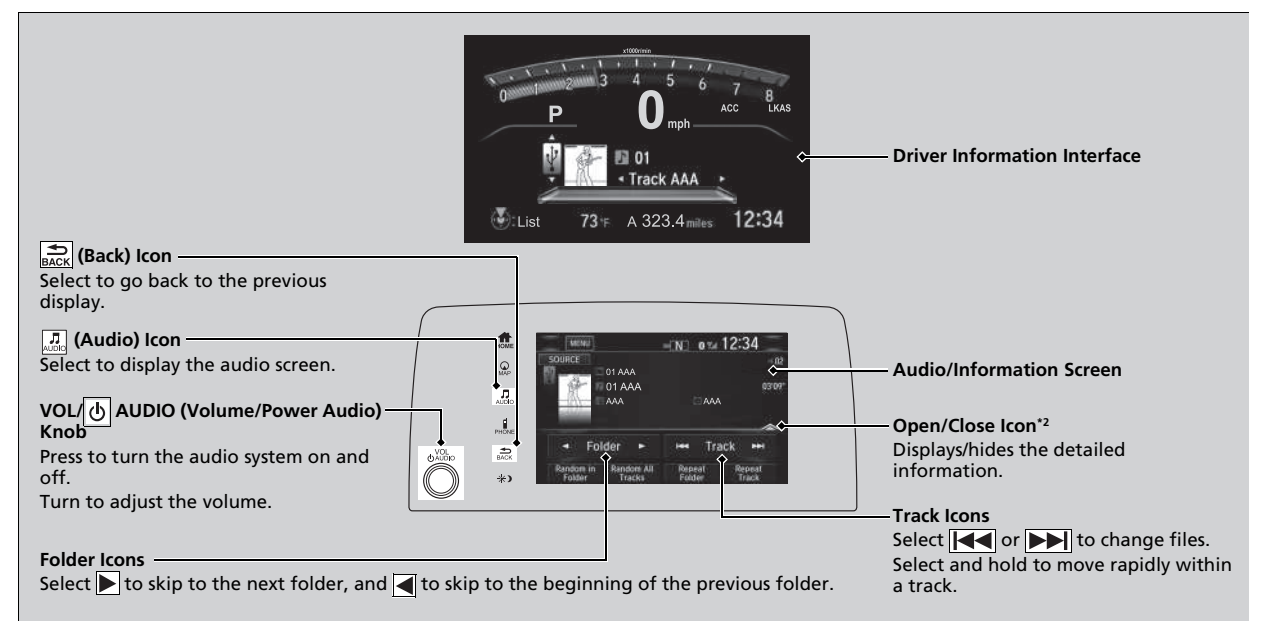

\*1:Only AAC format files recorded with iTunes are playable on this unit.

\*2:Some or all of the lists may not be displayed.

Features

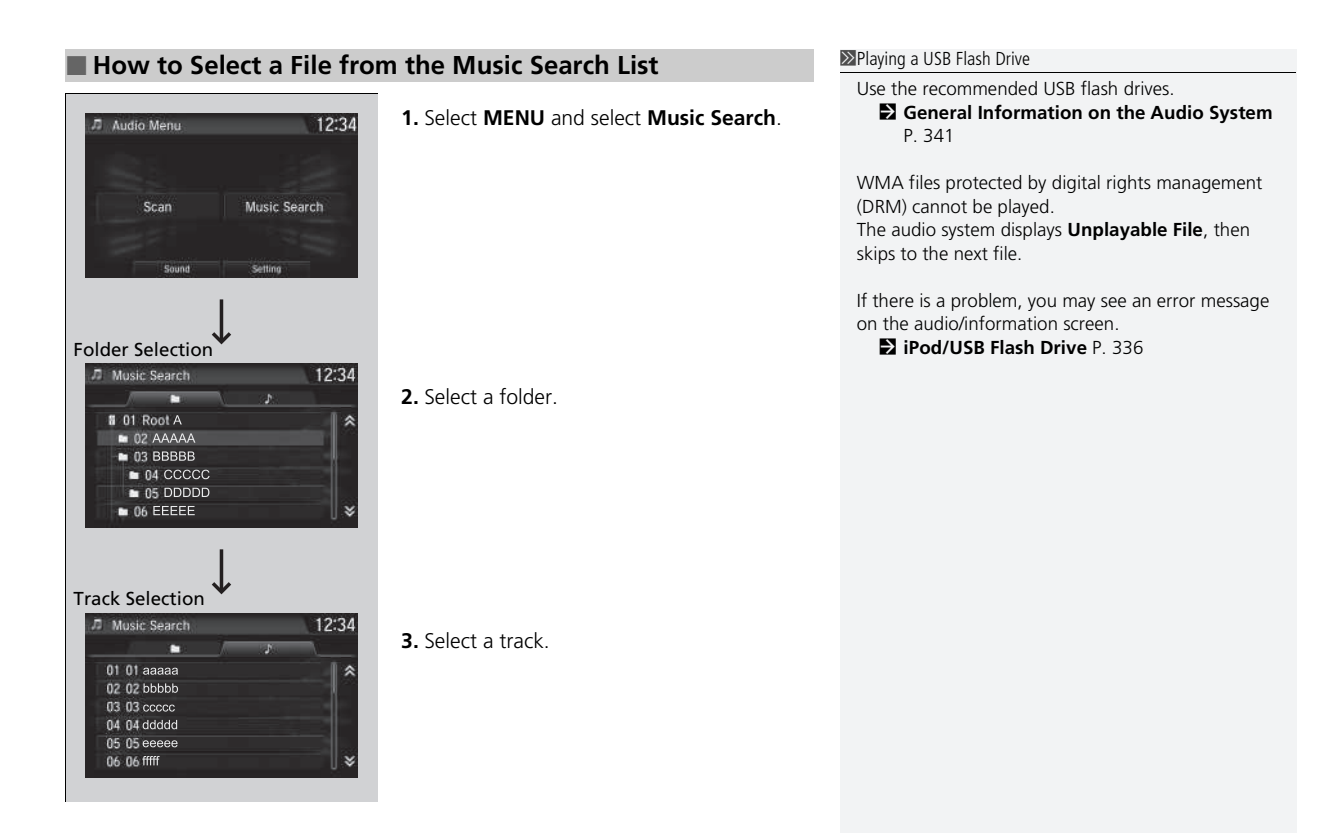

## How to Select a Play Mode

You can select scan, repeat, and random modes when playing a file.

| .⊐ Audio Menu | 12:34        |  |
|---------------|--------------|--|
|               |              |  |
| Scan          | Music Search |  |

## Scan

1. Select MENU.

- 2. Select Scan.
- 3. Select a play mode.

#### ➢How to Select a Play Mode

Play Mode Menu Items

#### Scan

Scan Folders: Provides 10-second sampling of the first file in each of the main folders. Scan Tracks: Provides 10-second sampling of all files in the current folder

#### Random/Repeat

**Random in Folder**: Plays all files in the current folder in random order.

Random All Tracks: Plays all files in random order. Repeat Folder: Repeats all files in the current folder. Repeat Track: Repeats the current file.

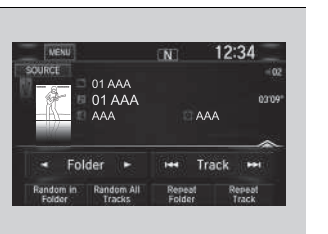

#### **Random/Repeat** Select a play mode.

## To turn off a play mode

To turn off Scan, select and or **Cancel**. To turn off Random or Repeat, select the mode you want to turn off.

# Playing Bluetooth<sup>®</sup> Audio

Your audio system allows you to listen to music from your *Bluetooth*-compatible phone.

This function is available when the phone is paired and connected to the vehicle's *Bluetooth*<sup>®</sup> HandsFreeLink<sup>®</sup> (HFL) system.

Phone Setup P. 427

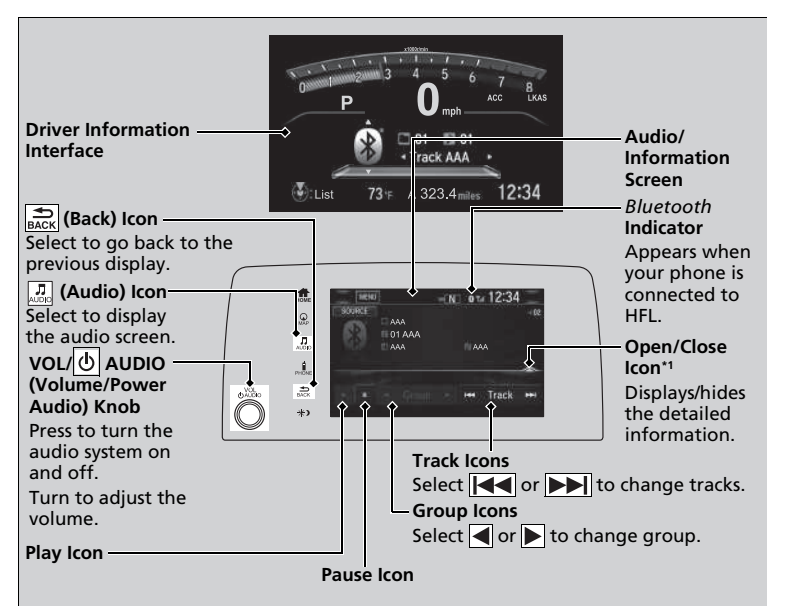

\*1:Depending on the *Bluetooth*<sup>®</sup> device you connect, some or all of the lists may not be displayed.

#### ➢Playing Bluetooth<sup>®</sup> Audio

Not all *Bluetooth*-enabled phones with streaming audio capabilities are compatible with the system. For a list of compatible phones:

- U.S.: Visit automobiles.honda.com/handsfreelink/, or call 1-888-528-7876.
- Canada: For more information on smartphone compatibility, call 1-855-490-7351.

It may be illegal to perform some data device functions while driving.

Only one phone can be used with HFL at a time. When there are more than two paired phones in the vehicle, the system automatically connects to the prioritized phone. You can assign priority to a phone in **Priority Device Settings**.

Customized Features P. 365

If more than one phone is paired to the HFL system, there may be a delay before the system begins to play.

In some cases, the name of the artist, album, or track may not appear correctly.

Some functions may not be available on some devices.

#### ▶ Playing *Bluetooth*® Audio

Phone Setup P. 427

## To Play Bluetooth<sup>®</sup> Audio Files

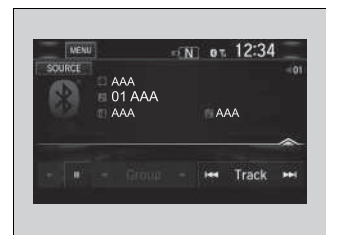

■ To play or pause a file

Select the play icon or pause icon.

## Searching for Music

| 7 Audio Menu |       |         | 12:34 |
|--------------|-------|---------|-------|
|              |       |         |       |
|              | Music | Search  |       |
|              | 0.000 | Palitan |       |

1. Select MENU.

connected

- 2. Select Music Search.
- 3. Select a search category (e.g., Albums).

1. Make sure that your phone is paired and

If the phone is not recognized, another HFL-

compatible phone, which is not compatible

connected to the system.

Phone Setup P. 427

2. Select the *Bluetooth*<sup>®</sup> Audio mode.

for *Bluetooth*<sup>®</sup> Audio, may already be

- 4. Select an item.
  - ► The selection begins playing.

#### ∑To Play Bluetooth<sup>®</sup> Audio Files

To play the audio files, you may need to operate your phone. If so, follow the phone maker's operating instructions.

Switching to another mode pauses the music playing from your phone.

You can change the connected phone in the *Bluetooth*<sup>®</sup> settings on the **Audio Menu** screen by the following procedure.

- 1. Select MENU.
- 2. Select Setting.

#### Searching for Music

Depending on the *Bluetooth*<sup>®</sup> device you connect, some or all of the lists may not be displayed.